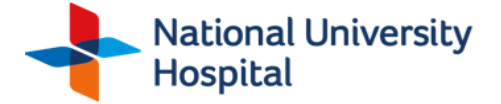

## User Guide to View Medical Images (CD/DVD)

The CD/DVD issued by NUH DDI contains DICOM-quality images of radiology studies, as well as an integrated viewer software. Please follow these steps to view the study:

## Step 1: Insert the CD/DVD

Place the CD into the computer's CD/DVD drive. The images should load automatically.

• If the images do not load automatically, proceed to Step 2.

## Step 2: Open the CD Manually (For Windows Users)

- 1. Open "Computer" or "This PC" on your desktop or Start menu.
- 2. Locate and double-click on the "CD/DVD Drive."
- 3. Double-click on the "Start" icon.
- 4. Open the desired study to view the images.

## To access the images, simply enter the password in the following format:

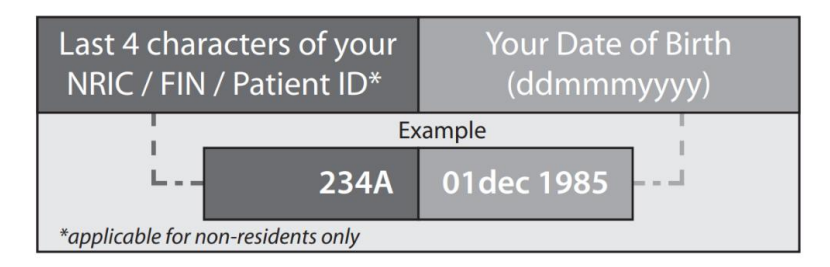

\*Note: For non-residents, the Patient ID will be used instead of NRIC/FIN